## 切り抜いた写真を背景に貼り付けるには?

ここでは、すでに切り抜きして保存した画像を呼び出して、背景に貼り付ける手順をご説明します。

- 1. 背景を選択します
- 2. 切り抜いた画像を貼り付けます
- 背景を選択します

| 1 199+2010 - [ <b>1</b> 04]                                                                                                    |  |                  |        |              |       |
|----------------------------------------------------------------------------------------------------|--|------------------|--------|--------------|-------|
| ② 27-6479 単規(1) 単形(1) 単原本単分(24)(1) 切り用す単合(1) コイル(7) コインドウ(1) へんプラ(4)                                                                                                    |  |                  |        |              |       |
| BROS<br>BRIEZZEGEN<br>BR                                                                                                    |  | No it is state . | à 2.2. |              |       |
| <b>MERCHANNEL</b>                                                                                                    |  |                  |        |              |       |
|                                                                                                    |  |                  |        |              |       |
| 10-0230<br>2 01:000000-0230                                                                                                    |  |                  |        |              |       |
| B1222 B1222 B1222 B1222 B1222                                                                                                    |  |                  |        |              |       |
| XXXXXXXXXXXXXXXXXXXXXXXXXXXXXXXXXXXXXX                                                                                                    |  |                  |        |              |       |
| A     A     B     B |  |                  |        |              |       |
|                                                                                                    |  |                  |        |              |       |
|                                                                                                    |  |                  |        |              |       |
|                                                                                                    |  |                  |        |              |       |
| ARTER FROM DIT SPECTORN &                                                                                                    |  |                  |        | 201470-01700 | 100 M |

ピクチャミクスを起動します。
ガイドメニューから [背景画像の選択]
ボタンをクリックし、背景を設定します。

## 参考

背景の設定方法について詳しくは「背景を設定するには?」をご覧ください。

## 2 切り抜いた画像を貼り付けます

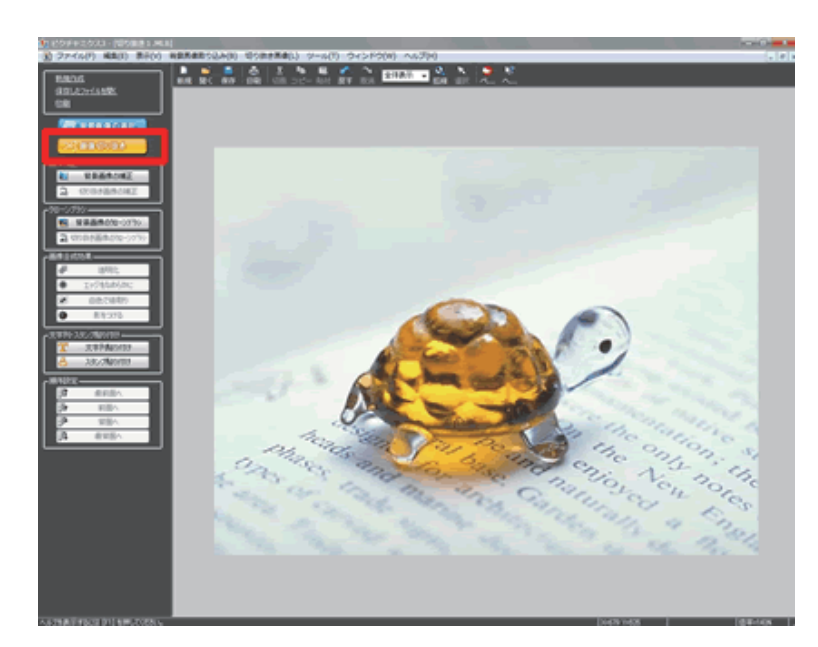

 ガイドメニューの [画像切り抜き] ボタ ンをクリックします。 「ピクチャミクス3」製品 FAQ - 「切り抜いた写真を背景に貼り付けるには?」

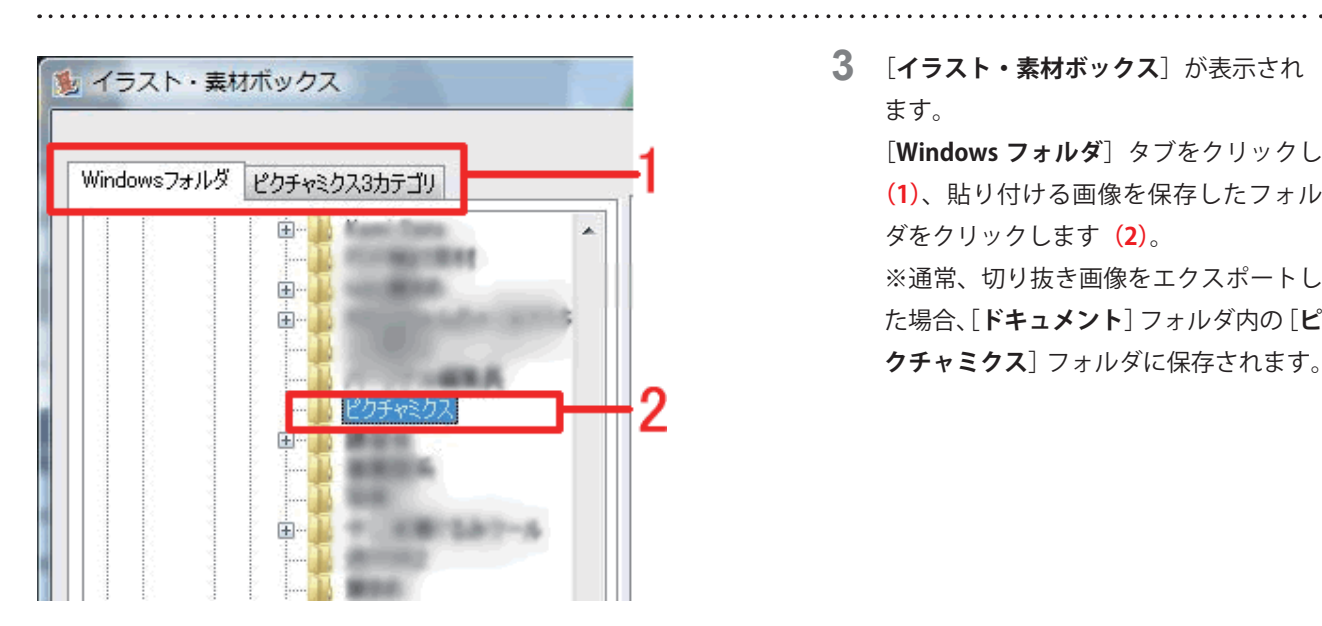

**3** [イラスト・素材ボックス] が表示され ます。

> [Windows フォルダ] タブをクリックし (1)、貼り付ける画像を保存したフォル ダをクリックします (2)。 ※通常、切り抜き画像をエクスポートし た場合、[ドキュメント]フォルダ内の[ピ **クチャミクス**]フォルダに保存されます。

## 参考

切り抜き画像の保存については「作成した画像を保存するには?」をご覧ください。

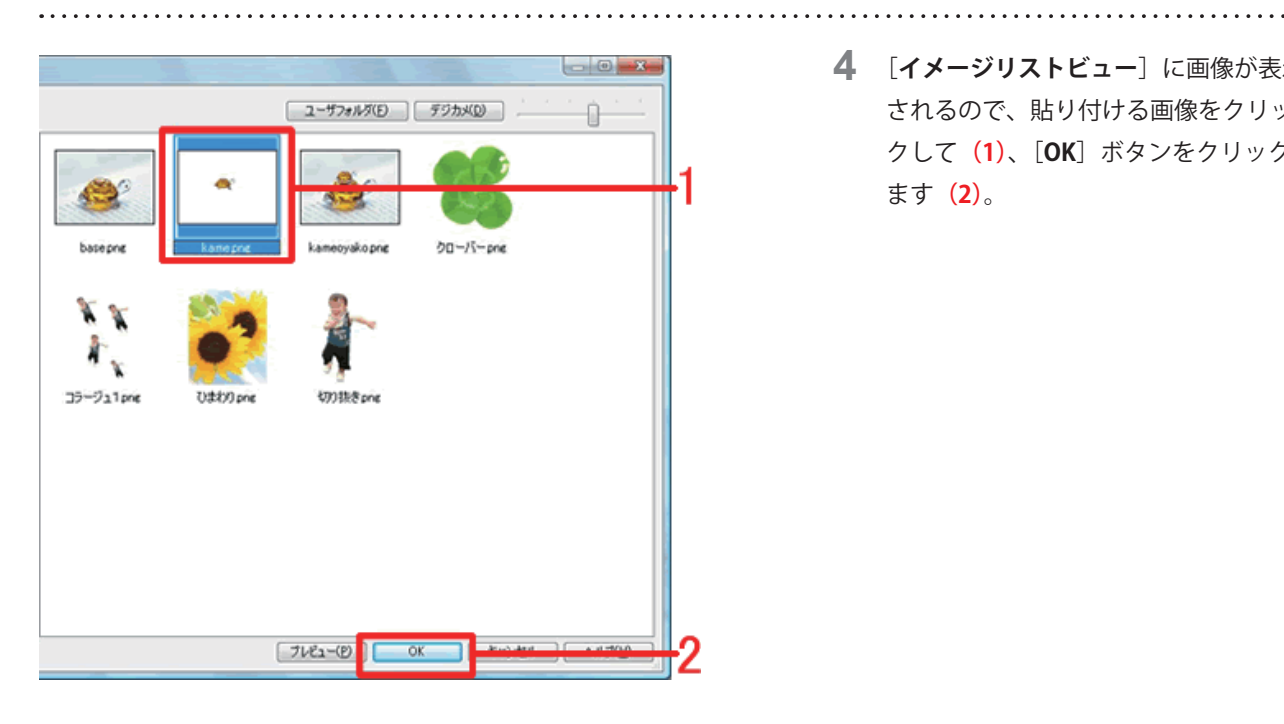

**4** [**イメージリストビュー**] に画像が表示 されるので、貼り付ける画像をクリッ クして (1)、[OK] ボタンをクリックし ます (2)。

「ピクチャミクス3」製品 FAQ - 「切り抜いた写真を背景に貼り付けるには?」

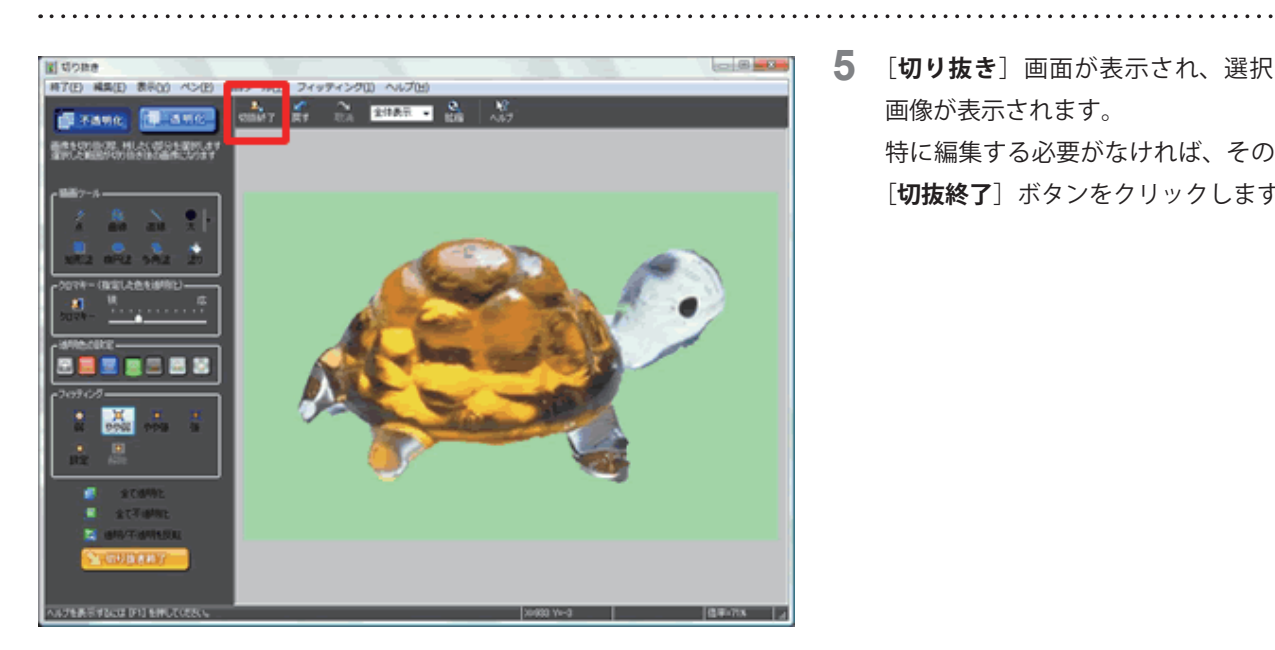

5 [切り抜き] 画面が表示され、選択した 画像が表示されます。 特に編集する必要がなければ、そのまま [**切抜終了**] ボタンをクリックします。

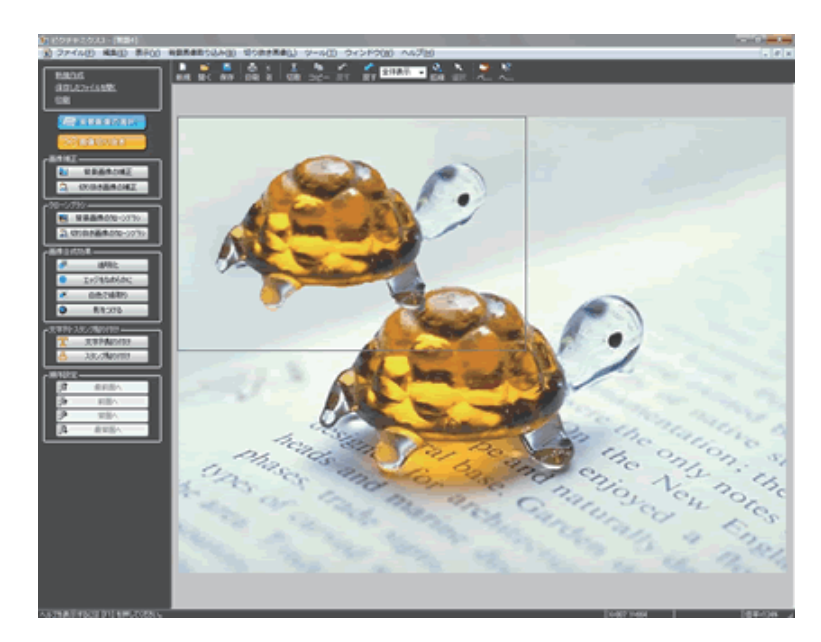

6 背景画像に選択した画像が貼り付きま す。 大きさや位置を調整します。

> 上記手順2から6を繰り返し、切り抜い た画像を背景に貼り付けていき、体裁を

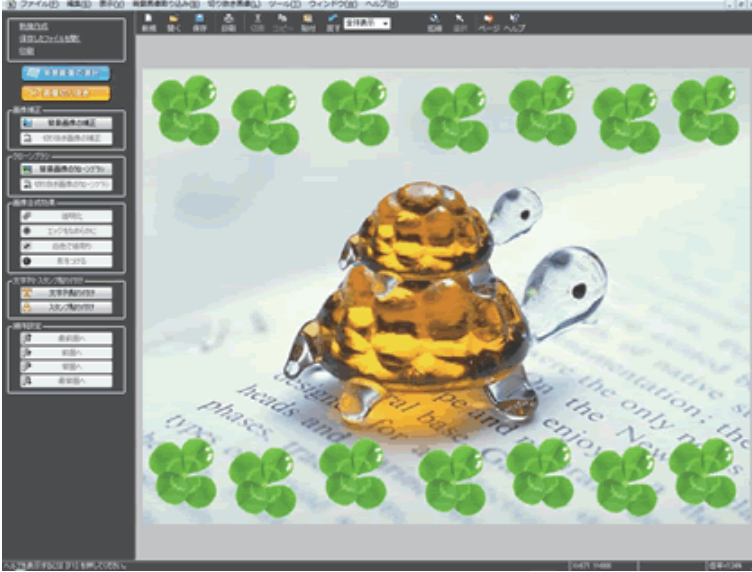

7

整えます。

以上で、切り抜いた写真を背景に貼り付けることができます。